## BAB IV UJI COBA DAN PEMBAHASAN

#### 4.1 Perancangan Sistem

### 4.1.1 Unified Modelling Languege (UML)

#### 1. Use Case Diagaram

Use case diagram digunakan untuk menggambarkan interaksi antara pengguna atau aktor dengan sistem yang sedang dikembangkan. Fungsinya adalah untuk memberikan pemahaman yang jelas tentang bagaimana aktor-aktor yang terlibat akan berinteraksi dengan sistem dan bagaimana fitur-fitur atau fungsi sistem yang akan digunakan dalam skenario yang berbeda. Use case diagram membantu dalam menggambarkan interaksi antara pengguna dan sistem informasi penentuan tempat magang MBKM dengan cara yang lebih visual, sehingga mempermudah proses perancangan dan pengembangan sistem yang sesuai dengan kebutuhan dan harapan pengguna di lingkungan Universitas Nasional Karangturi.

*Use case diagram* pada gambar 4.2 dibawah ini menampilkan 2 aktor yang ada pada sistem informasi penentuan tempat magang yaitu admin dan mahasiswa. Yang pertama adalah aktor admin yang merupakan dosen pembimbing lapangan yang yang memiliki akses untuk bisa *login*, melihat data daftar tempat magang dan melakukan pendaftaran mahasiswa magang. Sedangkan aktor mahasiswa akses untuk bisa *login*, melakukan penndaftaran dan melakukan daftar magang.

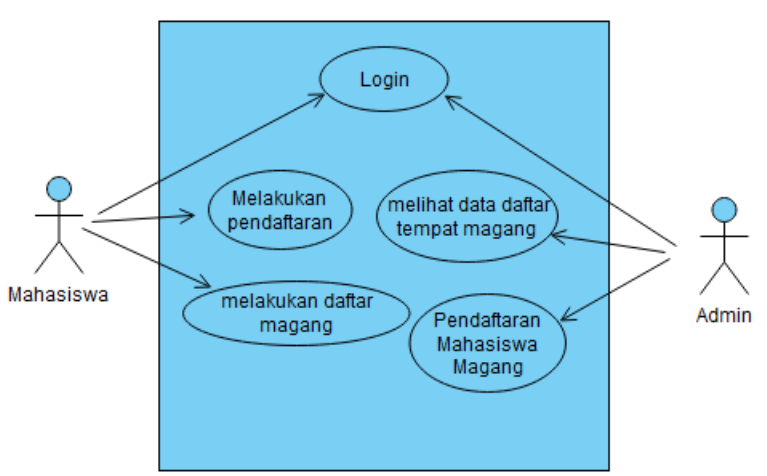

Gambar 4. 1 Use Case Diagram

### 2. Class Diagram

Class yang ada dalam sistem informasi ini meliputi mahasiswa, admin, perusahaan dan daftar. Fungsi dari daftar adalah sebagai penghubung dari class mahasiswa, admin dan perusahaan. Class diagram memperlihatkan atribut-atribut dan metode-metode yang dimiliki oleh setiap kelas, serta hubungan dan asosiasi antar class. Dengan menggunakan class diagram, pengembang dapat memahami struktur dan hubungan antar komponen dalam sistem informasi penentuan tempat magang MBKM, sehingga memudahkan dalam perancangan dan pengembangan sistem yang sesuai dengan kebutuhan dan harapan pengguna.

Dalam analisis dan perancangan sistem informasi penentuan tempat magang, *class* daftar adalah sebagai penghubung anatar *class* mahasiswa, perusahaan dan admin. Mahasiswa melakukan pendaftaran perusahaan, admin melakukan pendaftaran perusahaan untuk mahasiswa dan melihat data pendaftaran mahasiswa.

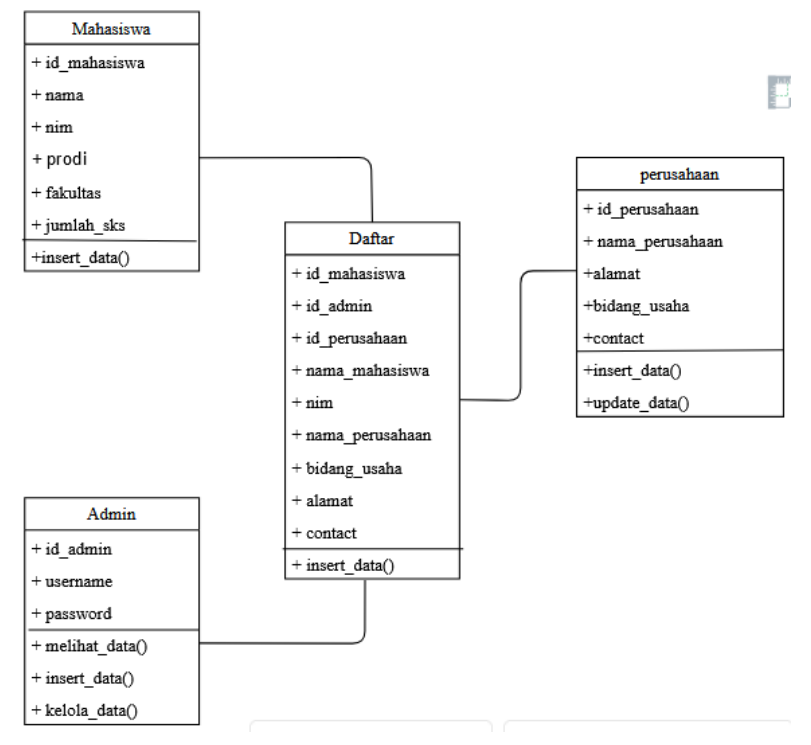

Gambar 4. 2 Class Diagram

# 3. Activity Diagram

a. Proses Login Mahasiswa

Mahasiswa dapat mengakses halaman *login* dan sistem akan menampilkannya. Setelah tampil mahasiswa dapat *login* dengan *username* dan *password* dan langsung diarahkan ke halaman dashboard mahasiswa.

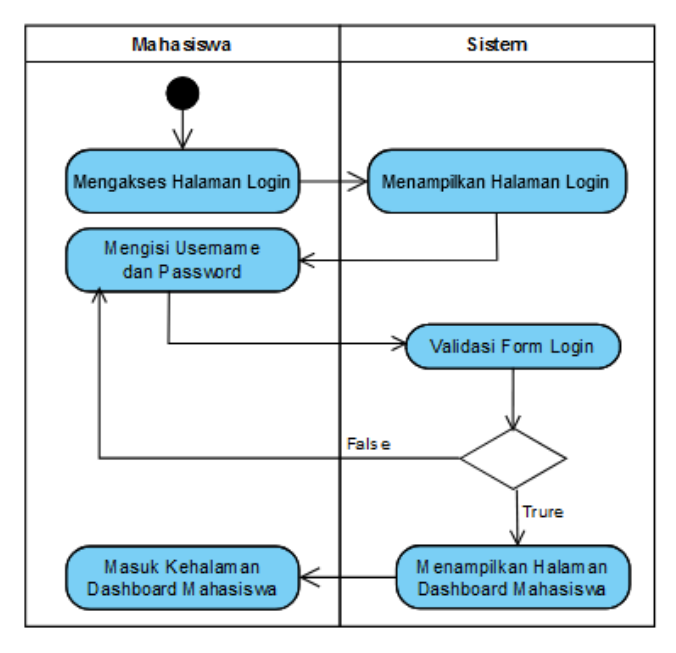

Gambar 4. 3 Proses Login Mahasiswa

## b. Proses Login Admin

Pada tahap ini, admin dapat mengakses halaman login dan sistem akan menampilkannya. Setelah sistem menampilkan halaman *login*, admin akan mengisi *form login* dengan *username* dan *password* dan akan langsung diarahkan ke halaman dashboard admin.

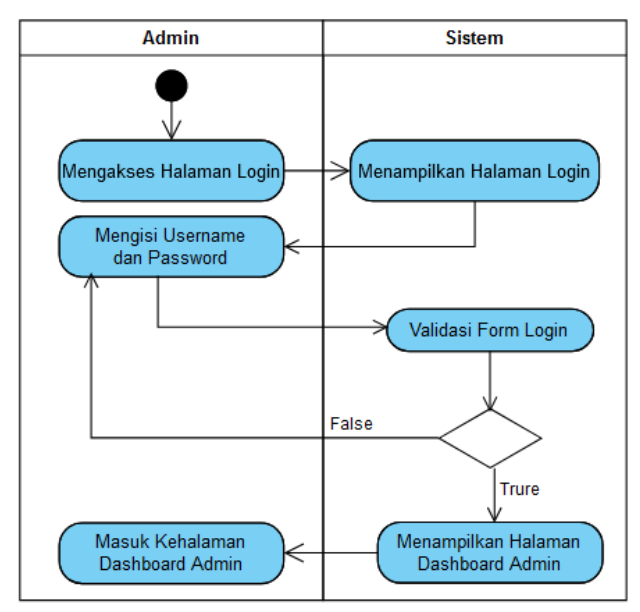

Gambar 4. 4 Proses Login Admin

c. Proses Daftar Magang

Setelah masuk kehalaman dashboard mahasiswa, mahasiswa bisa melihat rekomendasi tempat magang dengan mengklik menu rekomendasi tempat dan sistem akan menampilkan halaman yang diminta. Setelah melihat data perusahaan mahasiswa bisa langsung mendaftar dengan mengklik tombol daftar yang ada pada perusahaan yang dipilih, sistem akan menampilkan form daftar mahasiswa mengisi form dan mengklik tombol save dan sistem otomatis menyimpannya.

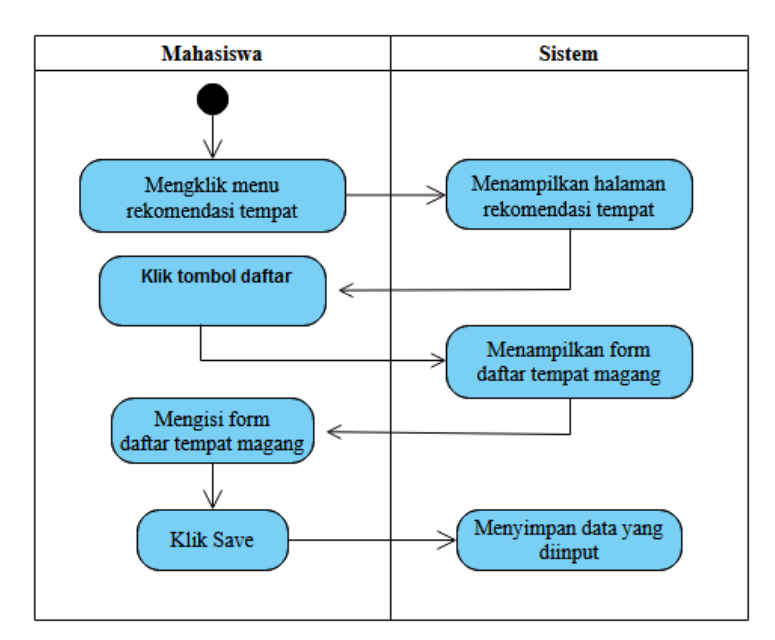

Gambar 4. 5 Proses Daftar Magang

d. Proses Pendaftaran

Pada tahap ini, mahasiswa melakukan pendaftaran dengan mengklik menu pendaftaran yang langsung diarahkan ke halaman form pendaftaran, kemudian mahasiswa mengisi *form* pendaftaran dan menekan tombol daftar dan sistem akan otomatis menyimpan data yang diinput.

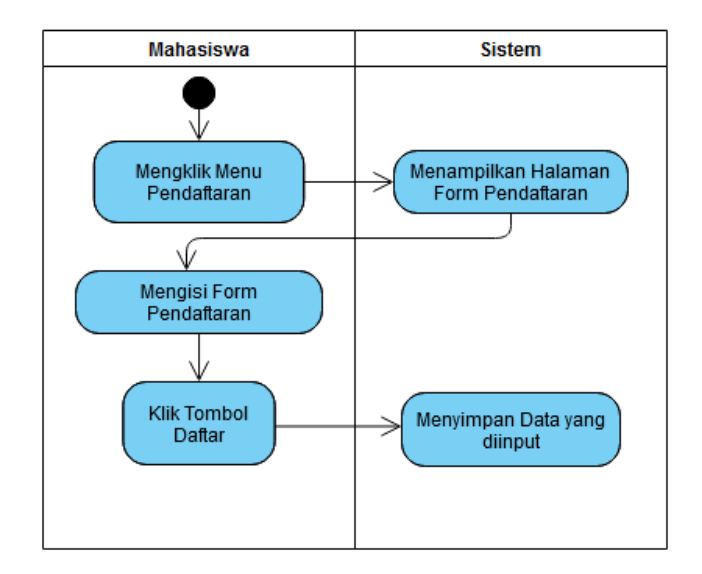

Gambar 4. 6 Proses Pendaftaran

e. Melihat Data Daftar Tempat Magang

Admin dapat melihat halaman data daftar tempat magang dengan mengklik menu daftar tempat magang dan sistem akan menampilkan halaman yang diminta, pada halaman ini admin juga dapat melakukan edit dan hapus data. Jika admin mengklik menu edit maka sistem akan menampilkan halaman *form* edit. Dan jika admin mengklik menu hapus maka data yang ingin dihapus akan terhapus dan diarahkan kembali ke halaman daftar tempat magang.

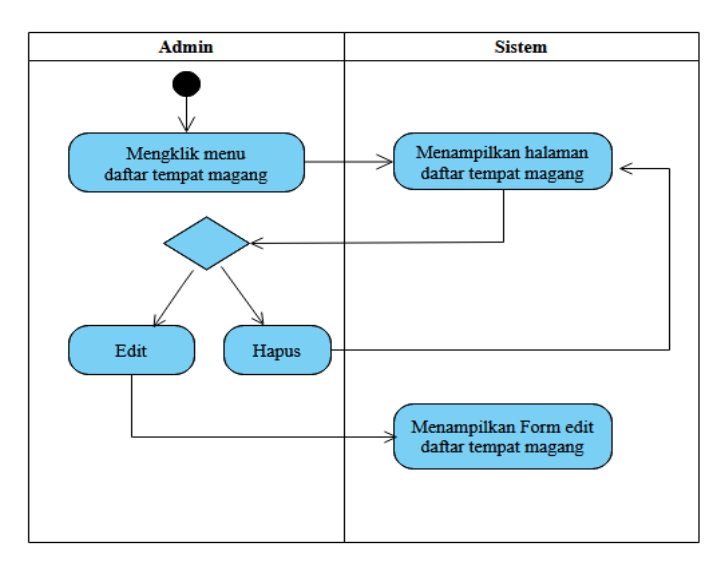

Gambar 4. 7 Melihat Data Daftar Tempat Magang

f. Pendaftaran Mahasiswa Magang

Pada tahap ini, admin akan melakukan proses pendaftaran mahasiswa magang. Admin mengklik menu daftar tempat magang dan sistem akan menampilkan halaman data mahasiswa yang sudah didaftar. Admin dapat mendaftar dengan mengklik menu daftar dan sistem akan menampilkan halaman *form* daftar tempat magang. Pada *form* daftar tempat magang terdapat menu posisi yang jika diklik nantinya akan diarahkan ke halaman data pendaftar untuk melihat nilai.

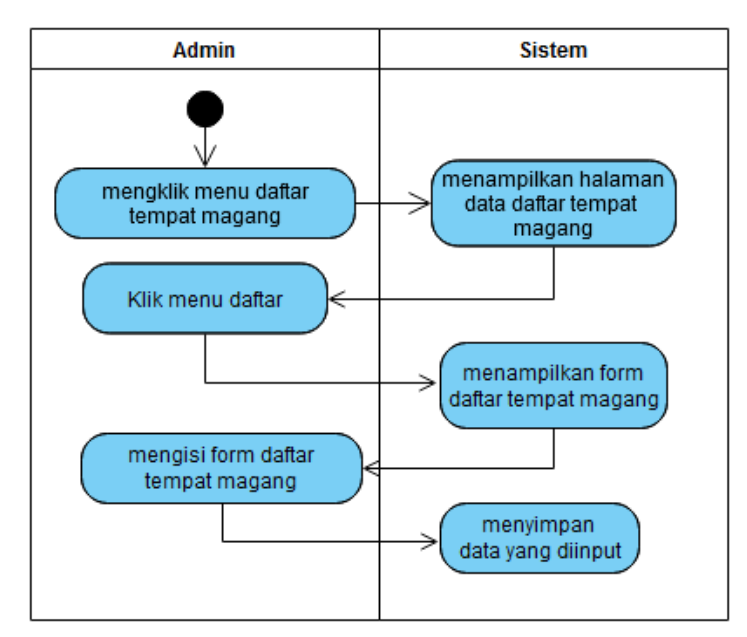

Gambar 4. 8 Pendaftaran Mahasiswa Magang

#### 4.2 Perancangan Database

Setelah melakukan analisis sistem dan perancangan dilakukan perancangan *database* untuk mempermudah dalam mengimplementasikan perancangan dari sistem yang dibangun. ERD adalah diagram yang digunakan pada perancangan *database* yang menggambarkan struktur dan relasi antar entitas dalam suatu *database*. Dalam ERD, entitas dipresentasikan sebagai kotak dan hubungan antar entitas dipresentasikan dengan garis yang menghubungkan kotak-kotak tersebut.

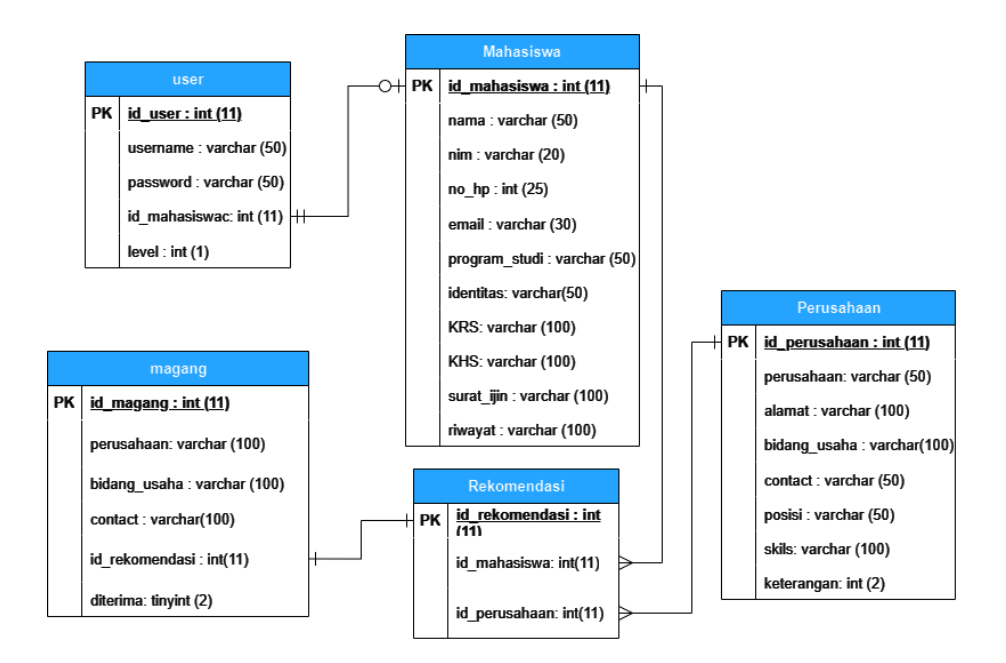

### Gambar 4. 9 ERD

Dalam perancangan *database* tabel adalah komponen utama yang digunakan untuk menyimpan data. Tabel-tabel dalam *database* membantu mempertimbangkan atribut yang akan disimpan, mengindentifikasi relasi antar tabel dan memastikan struktur antar tabel mendukung tujuan dan kebutuhan bisnis yang diinginkan pengguna. Tabel-tabel database dapat dilihat dibawah ini:

1. Tabel Mahasiswa

Tabel mahasiswa memiliki 11 field yaitu id\_mahasiswa, nama, nim, no\_hp, email dan program\_studi, identitas, KRS, KHS, surat\_ijin, riwayat. Tabel ini digunakan untuk menyimpan data mahasiswa.

| Field         | Туре    | Lengts |
|---------------|---------|--------|
| id_mahasiswa  | int     | 11     |
| nama          | varchar | 50     |
| nim           | varchar | 20     |
| no_hp         | int     | 25     |
| email         | varchar | 30     |
| program_studi | varchar | 20     |
| identitas     | varchar | 50     |
| KRS           | varchar | 100    |
| KHS           | varchar | 100    |
| surat_ijin    | varchar | 100    |
| riwayat       | varchar | 100    |

Table 4. 1 Tabel Mahasiswa

### 2. Tabel Perusahaan

Tabel perusahaan memiliki 8 field yaitu id\_perusahaan, perusahaan, alamat, bidang\_usaha, contact, posisi, skils dan keterangan. Tabel ini digunakan untuk menyimpan data perusahaan.

| Field         | Туре    | Lengts |
|---------------|---------|--------|
| id_perusahaan | int     | 11     |
| perusahaan    | varchar | 50     |
| alamat        | varchar | 100    |
| bidang_usaha  | varchar | 100    |
| contact       | varchar | 50     |
| posisi        | varchar | 100    |
| skils         | varchar | 100    |
| Keterangan    | int     | 2      |

Table 4. 2 Tabel Perusahaan

## 3. Tabel Rekomendasi

Tabel rekomendasi memiliki 3 field yaitu id\_rekomendasi, id\_mahasiswa dan id\_perusahaan. Tabel ini digunakan untuk menyimpan data rekomendasi.

Table 4. 3 Tabel Rekomendasi

| Field          | Туре | Lengts |
|----------------|------|--------|
| id_rekomendasi | int  | 11     |
| id_mahasiswa   | int  | 11     |
| id_perusahaan  | int  | 11     |

### 4. Tabel User

Tabel user memiliki 5 field yaitu user\_id, username, password, id\_mahasiswa dan level. Tabel ini digunakan untuk menyimpan data user untuk login.

| Field        | Туре    | Lengts |
|--------------|---------|--------|
| user_id      | int     | 11     |
| username     | varchar | 50     |
| password     | varchar | 50     |
| id_mahasiswa | int     | 11     |
| level        | int     | 1      |

Table 4. 4 Tabel User

### 5. Tabel Magang

Tabel magang memiliki 6 field yaitu id\_magang, perusahaan, bidang\_usaha, contact, id\_rekomendasi dan diterima. Tabel ini digunakan untuk menyimpan data magang.

| Field          | Туре    | Lengts |
|----------------|---------|--------|
| id_magang      | int     | 11     |
| perusahaan     | varchar | 100    |
| bidang_usaha   | varchar | 100    |
| contact        | varchar | 100    |
| id_rekomendasi | int     | 11     |
| diterima       | tinyint | 2      |

Table 4. 5 Tabel Magang

### 4.3 Implementation Antarmuka

Implementasi antarmuka memiliki peranan penting dalam mewujudkan rancangan desain antarmuka yang sebelumnya sudah disiapkan. Dalam penelitian mengenai sistem infomasi penentuan tempat magang MBKM di Universitas Nasional Karangturi, implementasi desain antarmuka memiliki peran penting dalam menciptakan tampilan yang menarik dan memberikan pengalaman pengguna yang baik dan sesuai dengan harapan.

### 1. Form Login

Menu login ini digunakan untuk masuk ke halaman dashboard dengan syarat memasukan username dan password yang benar. Jika *username* dan *password* yang dimasukkan salah sistem akan menampilkan pesan kesalahan "Login gagal, Username/Passwrod salah" sedangkan jika *Username* dan *Password* benar akan muncul pesan "Selamat, Login berhasil" sistem akan langsung diarahkan ke halaman dashboard. *Form login* dapat dilihat pada gambar dibawah ini.

| Sign in to start your session Mahasiswa | LOGINMBKM                     | 1         |
|-----------------------------------------|-------------------------------|-----------|
| Mahasiswa 🐱                             | Sign in to start your session |           |
| Sign In                                 | Mahasiswa                     | $\bowtie$ |
| Sign In                                 | ••••                          | <b>a</b>  |
|                                         |                               | Sign In   |
|                                         |                               |           |

Gambar 4. 10 Form Login

2. Halaman Dashboard

Halaman dashboard adalah antarmuka visual yang menyajikan informasi tentang magang MBKM.

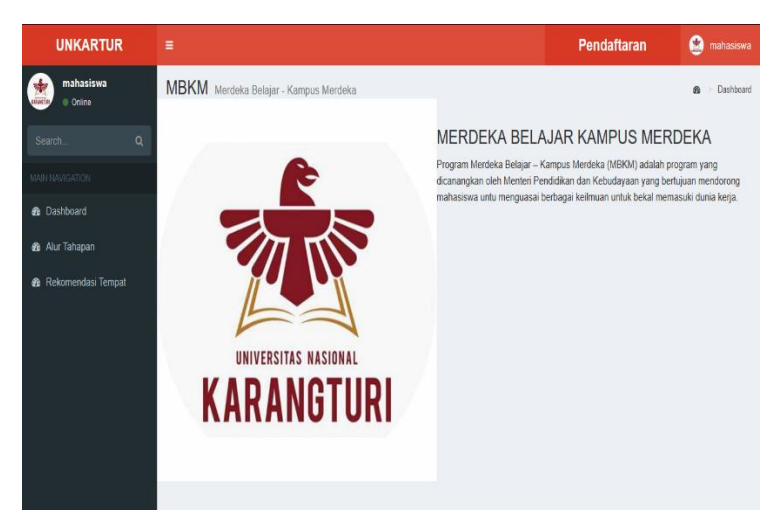

Gambar 4. 11 Halaman Dashboard

3. Form Pendaftaran

*Form* ini berisi data pendaftaran mahasiswa. Setiap mahasiswa wajib melakukan pendaftaran. Selain itu pada halaman ini mahasiswa juga akan menginput nilai yang akan digunakan dalam proses penentuan tempat magang. Berikut ini adalah tampilan halaman *form* pendaftara.

|              |             |            |            | Pendaftaran | 6 |
|--------------|-------------|------------|------------|-------------|---|
|              |             |            |            |             |   |
| PEN          | DAFTARAN I  | МВКМ UNK   | ARTUR 202  | 23/2024     |   |
|              |             |            |            |             |   |
| Nama Lengkap |             | Masukan na | ma lengkap |             |   |
|              |             |            |            |             |   |
| NIM          | Masukan nim |            |            |             |   |
| Email aktif  | Masukan ema | iil aktif  |            |             |   |
|              |             |            |            |             |   |
| Nomor HP     | Masukan nom | or hp      |            |             |   |
|              |             |            |            |             |   |
|              |             |            |            |             |   |

Gambar 4. 12 Form Pendaftaran

4. Halaman Alur Tahapan

Alur tahapan adalah antarmuka yang merinci langkah-langkah atau proses dalam satu aktivitas secara berurutan. Tujuan utamanya adalah memberi mahasiswa panduan tentang urutan langkah yang harus diikuti dalam pelaksanaan proses magang.

| UNKARTUR                                        | =                                                                                             |                                                                                                    | Pene                                                                                                    | daftaran 🔮 mahasiswa                                                                                                    |
|-------------------------------------------------|-----------------------------------------------------------------------------------------------|----------------------------------------------------------------------------------------------------|----------------------------------------------------------------------------------------------------|----------------------------------------------------------------------------------------------------|
| mahasiswa<br>Online                             | Alur Tahapan                                                                                  |                                                                                                    |                                                                                                    | 💩 Alur Tahapan                                                                                                    |
| Search Q                                        |                                                                                               |                                                                                                    |                                                                                                    |                                                                                                    |
|                                                 | Pengisian KRS                                                                                 | Persyaratan                                                                                                    | Pendaftaran                                                                                                    | seleksi                                                                                                    |
| Ann Naviganion<br>& Dashboard<br>& Alur Tahapan | Mahasiswa Mengisi<br>KRS dengan<br>mengambil mata kuliah<br>magang yang<br>ditentukan program | Program studi memberikan informasi<br>syarat magang kepada mahasiswa                                                                            | Pendaftaran dan unggah kelengkapan<br>dapat dilakukan melalui<br>mbkm.unkartur.ac.id                                                                    | penyeleksian dilakukan oleh<br>program studi. Program studi<br>mengumumkan hasil seleksi<br>kepada mahasiswa                                |
| Rekomendasi Tempat                              | studi                                                                                         |                                                                                                    |                                                                                                    |                                                                                                    |
| - Resolutional relight                          | Laporan Akhir                                                                                 | Pelaksanaan                                                                                                    | Pembekalan                                                                                                    | Pembimbing                                                                                                    |
|                                                 | Mahasiswa menulis<br>menulis laporan akhir<br>dengan format yang<br>sudah disediakan          | Mahasiswa melaksanakan magang<br>selama 1 semester setara 20 sks                                                                                | mahasiswa wajib mengikuli pembekalan<br>yang diselenggarakan program studi                                                                              | selama magang mahasiswa<br>memperoleh dosen pembimbing<br>yang dilentukan oleh program<br>studi dan pembimbing lapangan<br>dari pihak mitra |
|                                                 | Diseminasi                                                                                    | Penilaian                                                                                                    | Tahap Akhir                                                                                                    |                                                                                                    |
|                                                 | Mahasiswa melakukan<br>seminar kegiatan<br>magang kepada<br>program studi dengan 2            | dosen pembimbing dan pembimbing<br>lapangan memberikan nilai sesuai<br>dengan bobot penilaian yang telah<br>disediakan kemudian mengkonversikan | Team magang menerima laporan nilai<br>dari tiap program studi untuk kemudian<br>direkap dan melaporkan hasil akhir<br>kepada rektor dan PDdikti bersama |                                                                                                    |

Gambar 4. 13 Halaman Alur Tahapan

5. Halaman Rekomendasi Tempat

Halaman ini digunakan untuk melihat daftar data perusahaan yang menjadi mitra Universitas Nasional Karangturi bagi mahasiswa yang belum menemukan tempat magang. Halaman ini juga digunakan untuk melakukan pendaftaran tempat magang. Halaman rekomendasi tempat dapat dilihat pada gambar dibawah ini.

| UNKARTUR              |    |                               |                                                                                           |                                                                                               | Pendaftaran    | ۲               | mahasiswa |  |  |  |
|-----------------------|----|-------------------------------|-------------------------------------------------------------------------------------------|-----------------------------------------------------------------------------------------------|----------------|-----------------|-----------|--|--|--|
| mahasiswa<br>• Online | Pe | rusahaan <sub>Data</sub>      | Perusahaan                                                                                |                                                                                               | <b>20</b> > [  | Data Perusahaan |           |  |  |  |
|                       | Da | Data Perusahaan               |                                                                                           |                                                                                               |                |                 |           |  |  |  |
|                       | +  | Nama Perusahaan               | Alamat                                                                                    | Bidang Usaha                                                                                  | Contact        | Opsi            | 👍 Daftar  |  |  |  |
| Dashboard             | 1  | PT Indah                      | Semarang                                                                                  | media komunikasi                                                                              | 098-09-00      | Daftar          |           |  |  |  |
| 🏟 Alur Tahapan        | 2  | PT Victoria Care<br>Indonesia | Kawasan Industri Candi Gatot Soebroto<br>Krapyak Blok 5A No. 8                            | Layanan Distribusi eksklusif<br>indonesia dan jaringan untuk<br>produk kosmetik dan wewangian | (024) 76633303 | Daftar          |           |  |  |  |
| 🏟 Format Laporan      | 3  | PT Karya Satria               | Jl. Palebon raya N0.74, Palebon Kec.<br>Pedurungan, Kota Semarang.                        | Advertising dan Media                                                                         | 0858-6895-7192 | Daftar          |           |  |  |  |
| 🏟 Rekomendasi Tempat  | 4  | PT Marimas Putra<br>Kencana   | Jln. Candi 1 Blok D-21, Kawasan<br>Industri Candi Gatot Subroto Semarang<br>- Jawa Tengah | Bidang produksi makanan dan<br>minuman (Food and Beverage)                                    | 0247614027     | Daftar          |           |  |  |  |
|                       | 5  | PT Cengkeh<br>Zanzibar        | Kawasan Industri Candi Blok 8 / 801 Jl.<br>Candi Raya Timur, ngaliyan Semarang            | Perkebunan                                                                                    | 024) 3521135   | Daftar          |           |  |  |  |
|                       | 6  | Gajahmada FM                  | Jl. Bukit Puncak II No.7, Bukit Sari,<br>Ngesrep, Banyumanik Semarang 50261               | Bidang Teknologi Siaran                                                                       | 024-3550088    | Daftar          |           |  |  |  |
|                       | 7  | Prudential                    | Menara Suara Merdeka 7th Fl. Unit 7B<br>Jalan Pandanaran No. 30                           | Asuransi                                                                                      | 62 24-76928853 | Daftar          |           |  |  |  |

Gambar 4. 14 Rekomendasi Tempat

### 6. Form Daftar Tempat Magang

Pada halaman ini dilakukan pendaftaran tempat magang bagi yang sudah menemukan tempat magang atau tempat magang yang diiginkan tidak ada dalam daftar rekomendasi. Halaman ini berisi data diri dan data perusahaan. Berikut ini adalah tampilan dari *form* daftar tempat magang.

| Daftar Tempat Magang |                 | 🍪 🚿 Daftar Tempat Magang |
|----------------------|-----------------|--------------------------|
|                      | Nama Lengkap    | <b>D</b> Back            |
|                      | NIM             |                          |
|                      |                 |                          |
|                      | Program Studi   |                          |
|                      | Nama Perusahaan |                          |
|                      | Alamat          |                          |
|                      | Bidang Usaha    |                          |
|                      | steen Bestine   |                          |
|                      | Contact         |                          |

Gambar 4. 15 Form Daftar Tempat Magang

7. Halaman Data Tempat Magang

Halaman ini berisi data mahasiswa dan data perusahaan yang sudah didaftarkan oleh admin. Berikut adalah tampilan dari halaman data tempat magang.

|   | Nama<br>Lengkap  | NIM         | Program<br>Studi    | Nama<br>Perusahaan | Alamat   | Bidang<br>Usaha     | Contact     | Posisi  | Skils            | Keterangan                  | Actions       |
|---|------------------|-------------|---------------------|--------------------|----------|---------------------|-------------|---------|------------------|-----------------------------|---------------|
| ı | maria<br>yuliana | C02.019.008 | Sistem<br>Informasi | PT. Indah          | Semarang | IT Support          | 022-223-890 | manager | IT<br>support    | Magang<br>dipilih<br>Kampus | Update Delete |
| 2 | Oktaviand        | C09.09uv    | teknologi<br>pangan | PT. Karya          | Semarang | media<br>komunikasi | 789-980-90  | admin   | jago<br>komputer | Magang<br>dipilih<br>Kampus | Update Delete |
| 3 | sulastri         | c8645       | bahasa<br>inggris   | PT indah           | semarang | media<br>komunikasi | 0988        | admin   | bisa<br>komputer | Magang<br>Mandiri           |               |

Gambar 4. 16 Halaman Data Tempat Magang

8. Halaman Data Pendaftar

Halaman ini digunakan untuk mengumpulkan data yang diperlukan untuk kepentingan pelaksanaan magang dari mahasiswa yang mendaftar.

| UNKARTUR                | =   | ≡ 😫 admi         |             |           |                 |                  |                                          |                                      |  |  |
|-------------------------|-----|------------------|-------------|-----------|-----------------|------------------|------------------------------------------|--------------------------------------|--|--|
| admin<br>Online         | Dat | a Penda          | aftaran me  | 3KM       |                 |                  | 🏟 💈 Merdeka Bela                         | ajar – Kampus Merdeka                |  |  |
| Search Q                | Dat | Data Pendaftar   |             |           |                 |                  |                                          |                                      |  |  |
| MAIN NAVIGATION         | NO  | NAMA<br>LENGKAP  | NIM         | NO HP     | EMAIL           | PROGRAM<br>STUDI | IDENTITA S                               | KRS                                  |  |  |
| Dashboard               | 1   | sulastri         | C02.019.008 | 985362728 | lhia@gmail.com  | Manajemen        | UAS_TIKETING_DOMESTIK_INTERNASIONAL.docx | uas_nogo2.docx                       |  |  |
| 🍰 Alur Tahapan          |     |                  |             |           |                 |                  |                                          |                                      |  |  |
| 🍰 Rekomendasi Tempat    | 2   | adriana<br>putri | C02.019.006 | 123456789 | putri@gmail.com | Manajemen        | 158-Article_Text-413-1-10-20171206.pdf   | 158-Article_Text-<br>413-1-10-201712 |  |  |
| 🏚 Data Pendaftar        | <   |                  |             |           |                 |                  |                                          | >                                    |  |  |
| 🏟 Daftar Tempat Magang  |     |                  |             |           |                 |                  |                                          |                                      |  |  |
| 🍘 Data Pendaftar Magang |     |                  |             |           |                 |                  |                                          |                                      |  |  |
| SETTINGS                |     |                  |             |           |                 |                  |                                          |                                      |  |  |
| O Users                 |     |                  |             |           |                 |                  |                                          |                                      |  |  |

Gambar 4. 17 Halaman Data Pendaftar

9. Form Daftar Tempat Magang

Halaman ini digunakan admin dalam melakukan pendaftaran tempat magang kepada mahasiswa yang belum menemukan tempat magang yang cocok dan mahasiswa yang tempat magangnya dipilihkan kampus. Pada halaman ini selain mendaftarkan mahasiswa admin juga dapat menentukan tempat magang yang cocok dengan *skils* dan nilai mahasiswa. Berikut adalah tampilan dari halaman *form* daftar tempat magang.

| Daftar Tempat Magang     |                 | 🍪 🚿 Daftar Tempat Magang |
|--------------------------|-----------------|--------------------------|
| Add Daftar Tempat Magang |                 |                          |
|                          | Nama Lengkap    | <b>D</b> Back            |
|                          | NIM             |                          |
|                          | Program Studi   |                          |
|                          | Nama nerurahaan |                          |
|                          |                 |                          |
|                          | Alamat          |                          |
|                          | li.             |                          |
|                          | Bidang Usaha    |                          |

Gambar 4. 18 Form Daftar Tempat Magang

## 4.4 Testing

*Testing* atau pengujian ini merupakan tahap terakhir dari proses pembuatan sistem, dimana sistem yang telah dibuat di coba dan diimplementasikan dalam lingkungan yang akan menggunakan sistem. Manfaat dari *testing* adalah jika terjadi kesalahan atau *error* dapat diperbaiki sebelum diimplementasikan. Pada tahap *testing* Sistem Informasi Penentuan Tempat Magang di Universitas Nasional Karangturi digunakan metode *Black Box Testing*.

| No | Action                          | Test Case                                                                                                    | Hasil Yang Diharapkan                                                                                                    | Status         |
|----|---------------------------------|----------------------------------------------------------------------------------------------------|----------------------------------------------------------------------------------------------------|----------------|
| 1  | Login                           | Username dan<br>Password Benar<br>Username dan                                                                                                    | Berhasil masuk ke<br>dashboard                                                                                                    | Valid          |
| 2  | Pendaftaran                     | Password Salah<br>a. klik menu<br>pendaftaran<br>b. klik daftar                                                                                                    | tetap dihalaman <i>login</i><br>a. menampilkan <i>form</i><br>pendaftaran<br>b.data berhasil disimpan                                                                                                    | Valid<br>Valid |
| 3  | Rekomenda<br>si Tempat          | a. klik menu<br>rekomendasi<br>tempat<br>b. klik daftar<br>c. klik <i>save</i><br>d. klik <i>reset</i>                                                                                                    | a. menampilkan halaman<br>rekomendasi tempat<br>b. menampilkan <i>form</i><br>daftar tempat magang<br>c. data berhasil disimpan<br>d. data yang diinput akan<br>hilang                                              | Valid          |
| 4  | Data<br>Pendaftar               | a. klik menu data<br>pendaftar<br>b. klik delete                                                                                                    | a. menampilkan halaman<br>data pendaftar<br>b. data berhasil dihapus                                                                                                    | Valid          |
| 5  | Data Daftar<br>Tempat<br>Magang | <ul> <li>a. klik menu data<br/>daftar tempat<br/>magang</li> <li>b. klik menu<br/><i>update</i></li> <li>c. klik menu<br/><i>delete</i></li> <li>d. klik menu<br/>daftar</li> <li>e. klik menu <i>back</i></li> </ul> | a. menampilkan halaman<br>data tempat magang<br>b. menampilkan <i>form</i> edit<br>data<br>c. data berhasil dihapus<br>d.masuk ke halaman <i>add</i><br>tempat magang<br>e. kembali kehalaman data<br>tempat magang | Valid          |

## Table 4. 6 Pengujian Black Box

| 6 | Data<br>Pendaftar<br>Magang | <ul> <li>a. klik menu data</li> <li>pendaftar magang</li> <li>b. klik menu</li> <li><i>update</i></li> <li>c. klik menu</li> <li><i>delete</i></li> </ul> | a. menampilkan halaman<br>data pendaftar magang<br>b. menampilkan <i>form</i> edit<br>data<br>c. data berhasil dihapus | Valid |
|---|-----------------------------|----------------------------------------------------------------------------------------------------|----------------------------------------------------------------------------------------------------|-------|
|   |                             | klik tombol sign                                                                                                    |                                                                                                    |       |
| 7 | Sign out                    | out                                                                                                    | keluar sistem                                                                                                    | Valid |

Berdasarkan hasil pengujian dengan metode *Black Box*, dapat disimpulkan bahwa perangkat lunak mampu mengidentifikasi fungsifungsi yang tidak berjalan dengan benar atau hilang, kesalahan pada antarmuka, masalah dalam struktur data atau saat mengakses *database* eksternal, kelalaian dalam kinerja dan secara keseluruhan menghasilkan *output* yang sesuai dengan harapan yang telah ditetapkan.

### 4.5 Maintenance

Setelah perangkat lunak diserahkan kepada pelanggan, mengantisipasi bahwa perubahan akan terjadi seiring berjalannya waktu. Perubahan tersebut dapat muncul karena beberapa alasan, seperti kemungkinan terjadinya kesalahan yang perlu diperbaiki, kebutuhan untuk menyesuaikan perangkat lunak dengan lingkungan Universitas Nasional Karangturi, termasuk perangkat keras atau sistem operasi yang baru, serta adanya tuntutan untuk mengembangkan fungsionalitas yang lebih lanjut.